## symplicity

# Student Group Management System (SGMS)

Advisor Guide 2.0

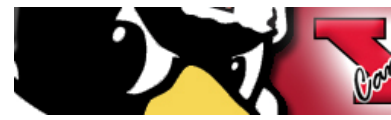

VSUCAMPUS RECREATION & STUDENT PROGRAMMING STUDENT/ORGANIZATIONS:630-941-9575 // UNTRAMURAL SPORTS:630-941-9240

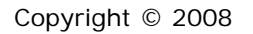

### Table of Contents

| Section 1: Adding a Channel to Your Portal 3        |
|-----------------------------------------------------|
| Section 2: Logging into SGMS2 6                     |
| Section 3: Student Organizations Homepage Overview7 |
| Section 4: Student Organizations Dashboard 8        |
| 4.1 Roster and Emailing Your Organization           |
| 4.2 Documents                                       |
| 4.3 Links                                           |
| 4.4 Photo Gallery                                   |
| 4.5 Photo Gallery                                   |
| Section 5: Reactivating an Old Group 15             |
| Section 6: Changing Your Account Information18      |

### 1. Adding a Channel to Your Portal

I. Enter your username and password on the Portal Login page.

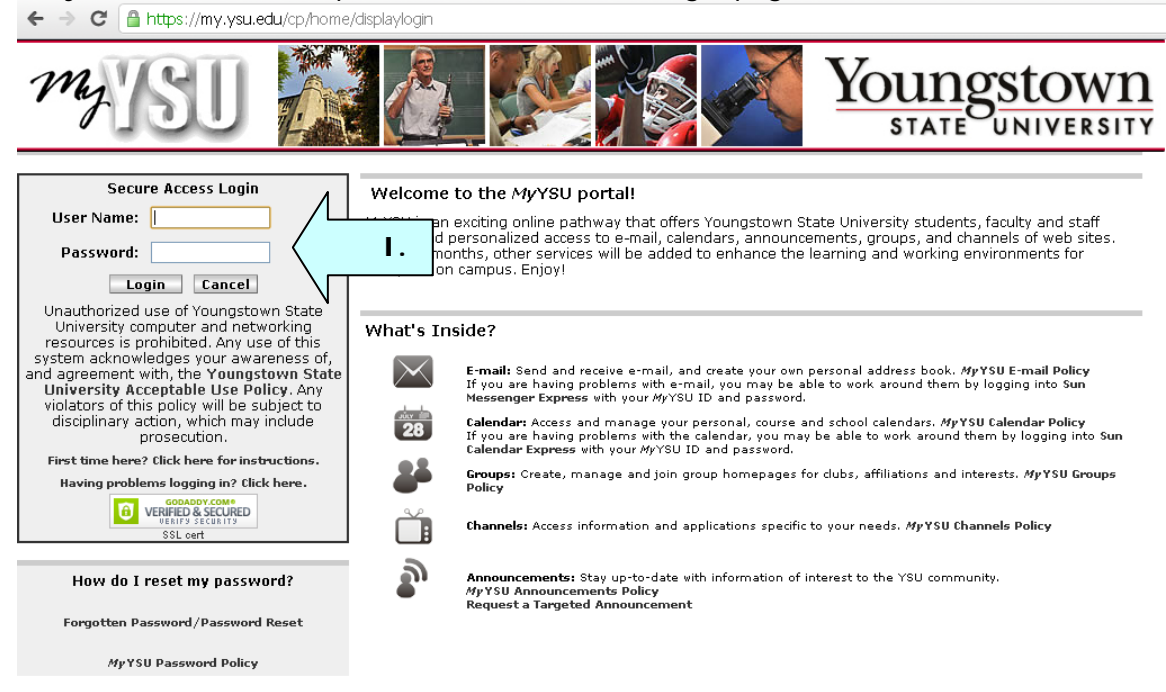

II. Click on the Content Layout link in the upper left hand corner.

← → C 🔒 https://my.ysu.edu/render.userLayoutRootNode.uP?uP\_root=root

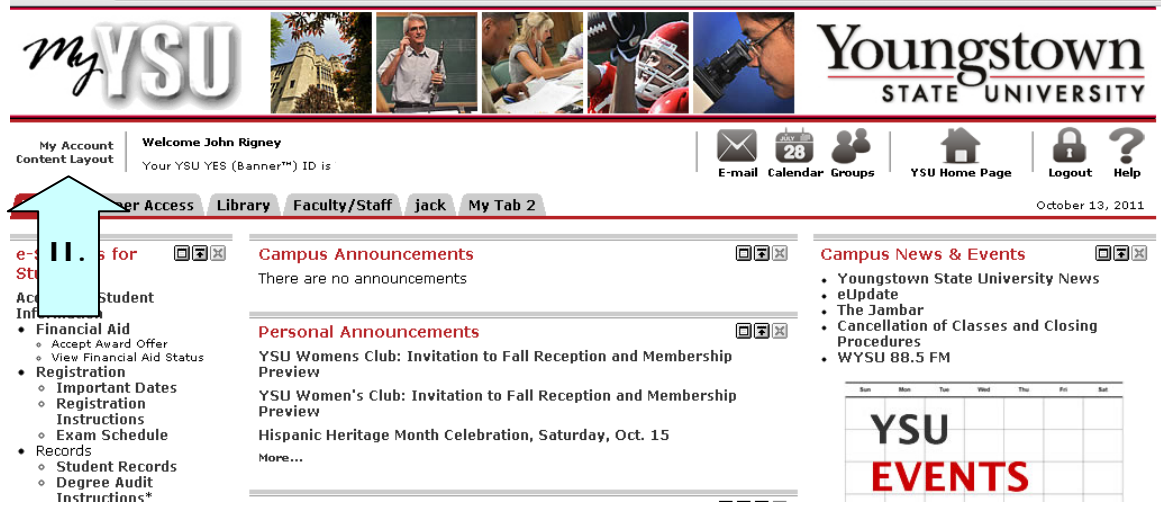

III. Select My Tab or My Tab 2.IV. Click on the New Channel button.

| ← → C 🔒 https://my.ysu.edu/tag.de146cdb5d75ec00.render.userLayoutRootNode.target.                                                                       | ctf92.uP?action=selectTab&activeTab=s41                 |
|----------------------------------------------------------------------------------------------------|---------------------------------------------------------|
| MAYSU 🎆 🙋 💓 🚳                                                                                                    | Youngstown<br>STATE UNIVERSITY                          |
| II Back to<br>Home Tab                                                                                                    | E-mail Calendar Groups   CSU Home Page   Cogout Rep     |
| Manage Content/Layout                                                                                                    |                                                         |
| Options for modifying this tab:                                                                                                    | om) Change                                              |
| Home Banner Access Library Faculty/Staff My Tab (My Tab 2)<br>Add Select Column (My Column)<br>New Channel<br>Copyright © SunGard Higher V 1998 - 2011. | Add<br>Column<br>New Channel<br>Top<br>HIGHER EDUCATION |

V. On the drop down menu, select "Other" and then click Go.

| 🗲 🧼 C 🔮 https://my.ysu.edu/tag.de146cdb5d75ec00.render.userLayoutRootNode.target.ctf92.uP?action=new | Channel&position=before&elementID=s52 |
|----------------------------------------------------------------------------------------------------|---------------------------------------|
| MYSU 🐹 🙋 👀 🏹 🏹                                                                                       | OUNSSTOWN<br>STATE UNIVERSITY         |
| Back to<br>Home Tab                                                                                  | Dups   the Page   to Coout Help       |
| Manage Content/Layout                                                                                |                                       |
| Steps for adding a new channel:                                                                      |                                       |
| 1. Select a category:                                                                                |                                       |
| Academic go                                                                                          |                                       |
| C a Applications C a Auto-Published V.                                                               |                                       |
| Copyrig Select All                                                                                   | SUNGARD<br>HIGHER EDUCATION           |

## VI. Select **"Student Organizations Advisors"** from the drop down menu. VII. Click **Add Channel**.

| ← → C 🔒 https://my.ysu.ed             | u/tag.de146cdb5d75ec00.render.userLayoutRootNode.target.ctf92.uP                                                                                                    |                                                |
|---------------------------------------|----------------------------------------------------------------------------------------------------|------------------------------------------------|
| mySU                                  |                                                                                                    | Youngstown<br>STATE UNIVERSITY                 |
| et Back to<br>Home Tab                | E-mail Cak                                                                                                    | 23 24   11 12 12 12 12 12 12 12 12 12 12 12 12 |
| Manage Content/La                     | ayout                                                                                                    |                                                |
| Steps for adding a new channel:       |                                                                                                    |                                                |
| 1. Select a category:<br>▶ other ♥ go | 2. Select a channel:<br>Category: Other<br>ST Get Money<br>ST Get Smart<br>Student Organizations Advisors<br>Technology Services<br>Tips & Tricks - MyYSU Portal<br>3. Add the selected channel: | ] Add Channel                                  |
| ▶ Cancel and return                   |                                                                                                    |                                                |
| Copyright © SunGard Higher Education  | 1998 - 2011.                                                                                                    | Top SUNGARD'<br>HIGHER EDUCATION               |

### 2. Logging in to SGMS2

I. After adding the Student Organizations Advisors Channel to one of your tabs, that tab will now look like this.

| 🗲 🧼 😋 🔮 https://my.ysu.edu/tag.de146cdb5d75ec00.render.userLayoutRootNode.uP?uP_root=root&uP_sparan                                                                                                    | n=activeTab&activeTab=s41&uP_tparam=f |
|----------------------------------------------------------------------------------------------------|---------------------------------------|
| MYSU 🗱 🙋 👀 🟹 Y                                                                                                    | OUNSSTOWN                             |
| My Account<br>Content Layout         Welcome John Rigney<br>Your YSU YES (Banner''') ID is Y00401752.         Welcome John Rigney<br>E-mail         Ealendar         Column Column Colu | ups   the Page   the Page   the Page  |
| Home Banner Access Library Faculty/Staff My Tab My Tab 2                                                                                                    | October 13, 2011                      |
| Student Organizations Advisors                                                                                                    |                                       |
| Copyright © Sular Non 1998 - 2011.                                                                                                    | TOP SUNGARD'<br>HIGHER EDUCATION      |

 To log in as an advisor to view your student groups, click Advisor Login. You are now logged in to Symplicity.

#### 3. Student Organization Homepage Overview

The Home Page is the starting point for SGMS.

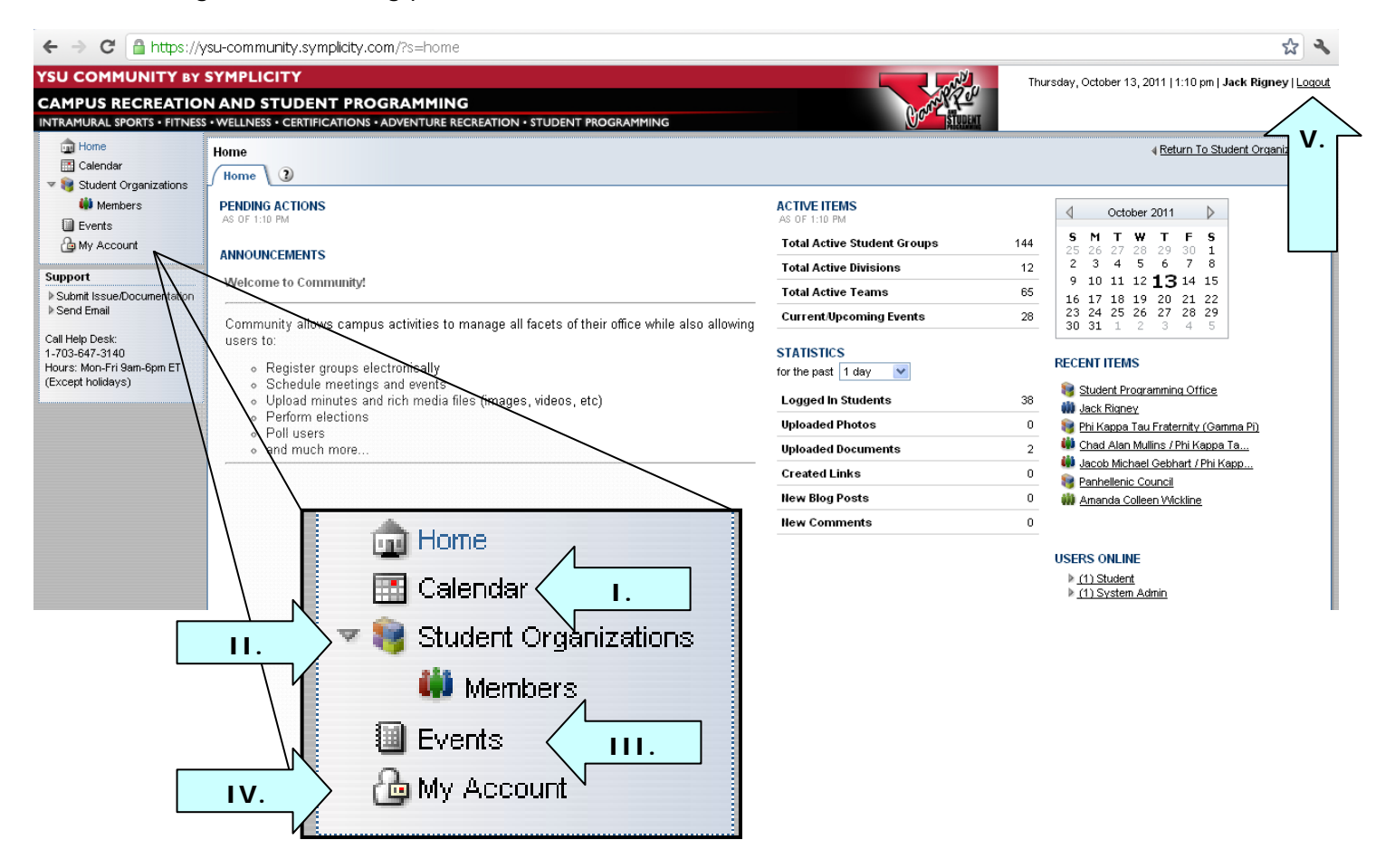

- I. To view the day's events and programs sponsored by all student organizations, select the **Calendar**.
- II. To view your student organizations, click Student Organizations.
- III. To view events and programs sponsored by one of your student organizations, select Events.
- IV. To view your account information, including your name, contact information, and department, click **My Account.**
- V. Log out of SGMS when you are finished.

### 4. Student Organizations Dashboard

#### **Student Organizations Overview**

To view your student organizations, click Student Organizations. (See 3, II.)

Click on the **View** button to open a student organization.

| ← → C 🔒 https://y                              | community.symplicity.com/index.php?s=student_group                                                                        |                                                    |         |                |                    |                    |  |  |  |  |
|------------------------------------------------|----------------------------------------------------------------------------------------------------|----------------------------------------------------|---------|----------------|--------------------|--------------------|--|--|--|--|
| YSU COMMUNITY BY S                             | MPLICITY                                                                                                    | Thursday, October 13, 2011   3:52 pm   Jack Rigney |         |                |                    | y   <u>Loqout</u>  |  |  |  |  |
| CAMPUS RECREATION                              | I. IND STUDENT PROGRAMMING                                                                                                |                                                    |         |                |                    |                    |  |  |  |  |
| Home                                           | Sudent Organizations                                                                                                    |                                                    |         |                | ∢ <u>Return To</u> | ) Events           |  |  |  |  |
| Calendar                                       | Citive Groups Registrations Vinactive Groups V Disabled Groups V Advanced Search 3                                        |                                                    |         |                |                    |                    |  |  |  |  |
| Members                                        | egistration Date:                                                                                                    |                                                    | *       |                |                    |                    |  |  |  |  |
| My Account                                     | Approval Date:                                                                                                    |                                                    |         |                |                    |                    |  |  |  |  |
| Support                                        | Visibility: O Public O System Users Only O Members Only Enrollment Type:                                                  |                                                    |         |                |                    |                    |  |  |  |  |
| ▶ Submit Issue/Documentation ▶ Send Email      | Subgroup: O Yes O No Keywords:                                                                                            |                                                    |         |                |                    |                    |  |  |  |  |
| Call Help Desk:<br>1-703-647-3140              | sarch                                                                                                    |                                                    |         |                |                    |                    |  |  |  |  |
| Hours: Mon-Fri 9am-6pm ET<br>(Except holidays) |                                                                                                    | <u>0-9 A</u>                                       | BCDEEG  | HIJKLMNOPQ     | RSIUVWX            | . <u>⊻ Z [all]</u> |  |  |  |  |
|                                                | Batch Options 💙 Results: Items 1-1 of 1                                                                                   |                                                    |         |                | Showing 2          | י נ                |  |  |  |  |
|                                                | 🖽 🚾 Logo Ilame v Type v Visibility v E-mail Registration Date v Approval Date v                                           | Notice                                             | Reviews | Parent Group 🔻 | Members            | Events             |  |  |  |  |
|                                                | TRANS Student Programming Office Professional Members Only studact@cc.ysu.edu May 17, 2011 11:05 am May 17, 2011 12:39 pm | 1                                                  |         |                | 3101010            | 31810              |  |  |  |  |
|                                                | Items 1-1 of 1                                                                                                    |                                                    |         |                |                    |                    |  |  |  |  |

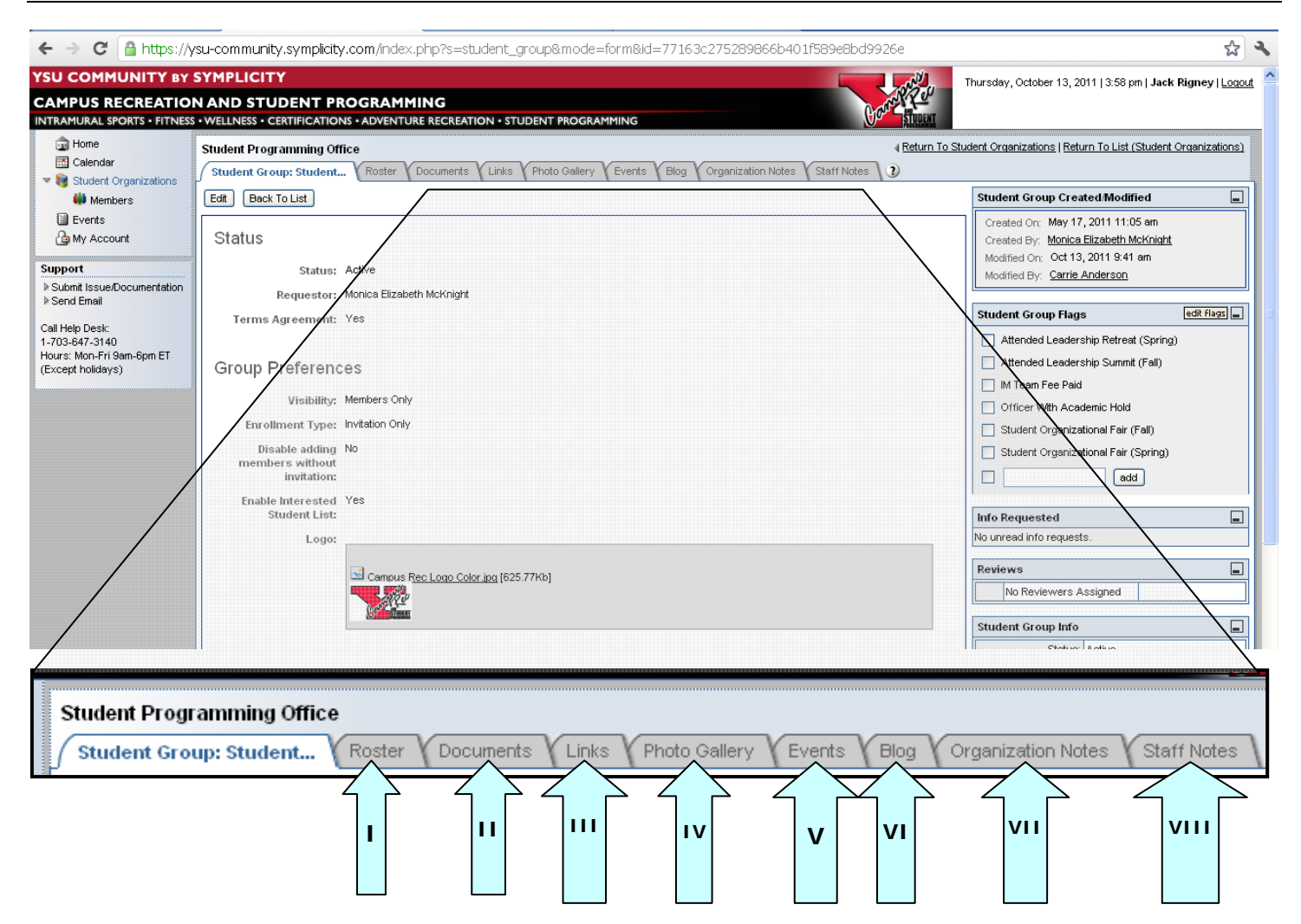

- I. The Roster lists all students who are members of the organization.
- II. Organization constitutions and by-laws are found under **Documents**, as well as any other documents your organization might need (resources, schedules, etc.)
- III. The Links tab lists any links to external websites that your organization use frequently.
- IV. Students may upload photos from events or other functions they host in the Photo Gallery.
- V. Any approved events being sponsored by your organization are listed in **Events**.
- VI. On the **Blog**, students can write about upcoming events or post meeting minutes.
- VII. Organization Notes come from the Student Programming Office.
- VIII. Staff Notes are also handled by the Student Programming Office.

#### 4.1 Roster and Emailing Your Organization

By clicking on **Roster** (See pg. 8), you are able to view all current members of your student organization, as well as students who have been invited to join or have indicated an interest in joining.

| 🗲 🧼 🤁 🔒 https://y                                                                   | su-community.symp     | licity.com/index.php?                                                                | tab=members&tab                                 | mode=list⊂       | tab=current   |                       |               |                  |                          | 🔂 🔧                             |
|-------------------------------------------------------------------------------------|-----------------------|--------------------------------------------------------------------------------------|-------------------------------------------------|------------------|---------------|-----------------------|---------------|------------------|--------------------------|---------------------------------|
| YSU COMMUNITY BY<br>CAMPUS RECREATION<br>INTRAMURAL SPORTS • FITNESS                |                       | F PROGRAMMING<br>ATIONS • ADVENTURE REC                                              |                                                 | PROGRAMMING      |               |                       | George        |                  | nday, October 17, 2011   | 12:48 pm   Jack Rigney   Logout |
| 💼 Home                                                                              | Student Programmin    | g Office                                                                             |                                                 |                  |               |                       |               | Return To Studen | t Organizations   Return | To List (Student Organizations) |
| Calendar                                                                            | Student Group: Studer | it ( Roster Docume                                                                   | nts V Links V Photo G                           | allery Events    | Blog Orga     | anization Notes 🗸 Sta | aff Notes 🕽 🕐 |                  |                          |                                 |
|                                                                                     | Current Members       | Invited Students V Inte                                                              | rested Students V Form                          | ner Members 🗸 A  | dvanced Searc | h \                   |               |                  |                          |                                 |
| Events                                                                              | Position:             |                                                                                      | ~                                               |                  | Inherited:    |                       |               |                  |                          |                                 |
| Camy Account                                                                        | Student Group Type:   |                                                                                      | ~                                               | 7                | Visibility:   |                       |               | lambara Only 🔘   | Oroum Admine Only        |                                 |
| Support  Submit Issue/Documentation  Seed Email                                     | Student Group:        | [select]                                                                             |                                                 |                  | Status:       | O Active O Group      | p Admin       | ienibers Only    | Group Admins Only        |                                 |
| Call Help Desk:<br>1-703-647-3140<br>Hours: Mon-Fri 9am-6pm ET<br>(Except holidays) | Group Flags:          | Attended Leadership Retre<br>(Spring)<br>Attended Leadership Sum<br>IM Team Fee Paid | at Off On<br>nit (Fall) O O<br>off On<br>off On | ignore           | Keywords:     |                       |               |                  |                          |                                 |
|                                                                                     | search                |                                                                                      | 011 011                                         | ignore 🔛         |               |                       |               |                  |                          |                                 |
|                                                                                     |                       | D                                                                                    |                                                 |                  |               |                       |               | <u>0-9 A</u>     | VECPELGUINEN             |                                 |
|                                                                                     | Batch Options         | ret Nerse #                                                                          | lama z Assour                                   | vt E mail        |               | Contact Info          | Status #      | Desition =       | Data Jainad =            | Vioibility =                    |
|                                                                                     |                       | andy Alcorn                                                                          |                                                 | Cetudent Ver     |               | Contact into          | Active        | Member           | Sen 02, 2011             | Members Oply                    |
|                                                                                     |                       | Alcoll                                                                               | n                                               | Watudent.yad.edd |               |                       | Active        |                  | 360 02, 2011             | members only                    |
|                                                                                     |                       |                                                                                      |                                                 |                  | 1             |                       |               | Officer          | May 17, 2011             | System Users Only               |
|                                                                                     | 1                     | onica Mcł                                                                            | Batch Op                                        | tions 🚩          | Resu          | lts: Items            | 1-3 of 3      | Officer          | May 17, 2011             | System Users Only               |
|                                                                                     | Add New Membership    |                                                                                      | Save As                                         | ;Excel 🕨         | Er            | tire List             | $\overline{}$ | 111              |                          |                                 |
|                                                                                     |                       |                                                                                      | Actions                                         | •                | T H           | nis Page              |               |                  |                          |                                 |
|                                                                                     |                       |                                                                                      |                                                 | 2                | L Se          | elected Rec           | ords 🖸        |                  |                          |                                 |

To **email students in your organization**, you will need to generate an Excel spreadsheet of all members.

- I. Click on Batch Options
- II. Select Save As Excel
- III. Click on Entire List
- IV. This will automatically generate a spreadsheet of your students' email addresses, allowing you to copy and paste them into a new email.

#### 4.2 Documents

Organizations are required to upload a copy of their Constitution and By-Laws to their Symplicity Group page. However, any other useful documents for your organization may be posted here.

To upload a new document,

- I. Click on Add New Document
- II. Enter a Title
- III. Select the level of Visibility and the Type of Document (ex. Constitution, Minutes, Other)
- IV. Click Choose File. This will open a new window of your documents.
- V. Select the file you want to upload and click Open
- VI. Click Save
- VII. Your file has been uploaded to Symplicity. To view it, click **Back To List** and find it listed with your other documents

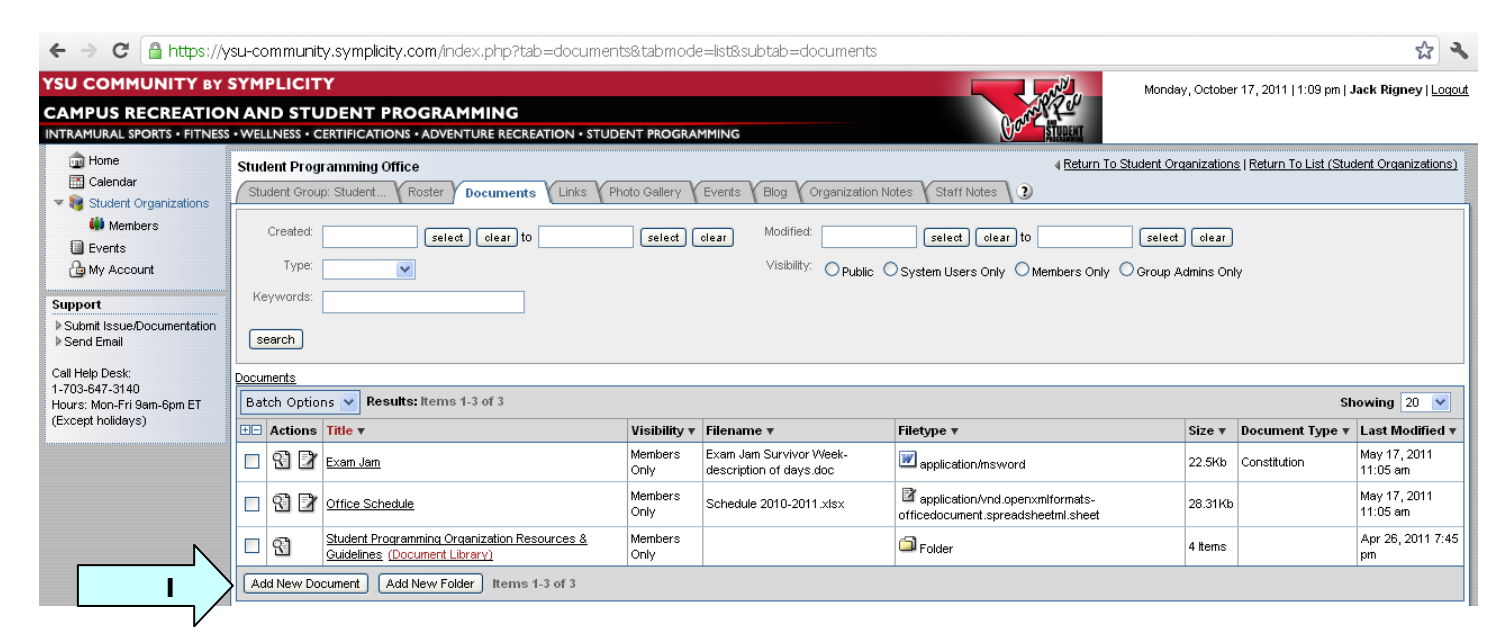

| ← → C 🄒 https://ysu-community.symplicity.com/index.php?tabmode=form&subtab=details&_do_edit=1&tabic                                                                                                    | Open           |                                                                                                    |                                                                                                 | ? 🔀    |
|----------------------------------------------------------------------------------------------------|----------------|----------------------------------------------------------------------------------------------------|-------------------------------------------------------------------------------------------------|--------|
| YSU COMMUNITY BY SYMPLICITY                                                                                                    | Look in:       | 🗎 My Documents                                                                                                    | 💌 🥝 🤌 📴 💽                                                                                       |        |
| CAMPUS RECREATION AND STUDENT PROGRAMMING                                                                                                    | Recer          | Leadership Summit Fall 2011 Attended and Re<br>Leadership Summit Fall 2011 Evaluations                                  | gistered - by Name                                                                              |        |
| Calendar Calendar Student Organizations Members Submit Save Cancel                                                                                                    | I V<br>Desktop | CICAL Connect to ATT Information                                                                                        | )11 (1)<br>er Guide                                                                             |        |
| Events  My Account  Folder: Documents  Support  Sight Size Documentation  Sight Size Documentation  Sight Size Documenta | My Documents   |                                                                                                    |                                                                                                 | ıv     |
| Send Email     Desk:     1.703-647-3140 Hours: Mon-Fri Sam-Spin ET                                                                                                    | My Computer    | File name: SGMS Advisor Guide                                                                                           |                                                                                                 | Open   |
| (Except holidays)<br>Visibility: Opublic Osystem Users Only Oroup Admins Only<br>Type: Constitution Manual Minutes Image Audio Video Other                                                                                                    | My Network     | Files of type: All Files                                                                                                | <b></b>                                                                                         | Cancel |
| File:<br>Choose File No file chosen<br>submit save                                                                                                    |                | Webste: <u>http://www</u><br>Members: <u>Current K</u><br>Former N<br>Events:<br>Events:<br>Past Event<br>Pending Event | w.ysu.edu/reccenter<br>v/embers: 3<br>ludents: 0<br>d Students: 0<br>ents: 2<br>s: 9<br>ents: 2 |        |

#### 4.3 Links

Links that will be useful to the students in the organization and its advisors can be listed on Symplicity.

To add a new link,

- I. Click on Add New Link
- II. Enter a Title
- III. Copy the URL for the link (ex.: http://www.ysu.edu)
- IV. Select the Type and Visibility
- V. Click Save
- VI. Your link has been added to Symplicity. To view it, click **Back To List** and find it listed with your other links

| ← → C 🔒 https://                                                                                                    | ysu-community.symplicity.com/index.php?tab=                                                                                    | links&tabmode=list&subtab=links                                     |                                                                                                    | ☆ く                                                            |
|----------------------------------------------------------------------------------------------------|----------------------------------------------------------------------------------------------------|---------------------------------------------------------------------|----------------------------------------------------------------------------------------------------|----------------------------------------------------------------|
| YSU COMMUNITY BY<br>CAMPUS RECREATIO<br>INTRAMURAL SPORTS • FITNES                                                                                                    | SYMPLICITY<br>N AND STUDENT PROGRAMMING<br>s • WELLNESS • CERTIFICATIONS • ADVENTURE RECREATI                                  |                                                                     | TINEAU<br>TINEAU                                                                                    | Monday, October 17, 2011   1:36 pm   Jack Rigney   Logout      |
| Home     Calendar     Student Organizations     Members     Events     My Account     Submt Issue/Documentation     Send Email     Call Help Desk:     1-703-647-3140     Hours: Mon-Fri Sam-6pm ET     (Except holidays) | Student Programming Office Student Group: Student  Modified: Created: Created: Exeywords: Search No Records Found Add New Link | links (Photo Gallery Events (Blog (Organization<br>select) clear to | ♦ <u>Return To S</u><br>on Notes Staff Notes ①<br>Type:<br>Visibility: O Public O System Users Only | Student Organizations   Return To List (Student Organizations) |

| ← → C 🔒 https://                                                                                                    | /ysu-community.symplicity.com/index.php?tabmode=form&subtab=details&_do_edit=1&tabid=                                                                                                    | 公 🔧                                                                                                    |
|----------------------------------------------------------------------------------------------------|----------------------------------------------------------------------------------------------------|----------------------------------------------------------------------------------------------------|
| O Pin It                                                                                                    |                                                                                                    |                                                                                                    |
| YSU COMMUNITY BY                                                                                                    | SYMPLICITY                                                                                                    | Monday, October 17, 2011   2:33 pm   Jack Rigney   Logout                                                                                                    |
|                                                                                                    |                                                                                                    |                                                                                                    |
| Home Calendar Student Organizations                                                                                                    | [New Link]<br>Student Group: Student, VRoster V Documents V Links V Photo Gallery V Events V Blog V Organization Notes V Staff Notes 3                                                                                                    | 4 Return To Student Organizations   Return To List (Links)                                                                                                    |
| Wembers                                                                                                    | submit save cancel                                                                                                    | Student Group Info                                                                                                    |
| Events     My Account      Support      Submit Issue/Documentation      Send Email      Call Help Desk:     1.703-687-3140 Hours: Mon-Fri 9am-Spm ET     (Except holidays) | Image: Title:       Image: Title:         URL:       URL:         Description:       Image: Type:         Blog       Personal Website       Restricted         Social Network       Business       Download         VI       Visibility:       Public       System Users Only         Submit       save       V | Student Group Info         Status: Active         Name: Student Programming Office         Type: Professional         Visibility: Members Only         Enrollment Type: Invitation Only         Invitation Only Members: No         ISL: Yes         Registration: May 17, 2011         Approval: May 17, 2011         E-mail: studect@cc:vsu.edu         Webste: http://www.ysu.edu/eccenter         Members: Orrent Members: 0         Former Members: 0         Events: 0         Events: 2         Pending Events: 0 |

#### 4.4 Photo Gallery

Student organizations are encouraged to add photos of their events to the Symplicity group.

- I. Click on Add New Photo
- II. Enter a Title for the photo
- III. Select it's level of **Visibility** (Members only is the default setting)
- IV. Click Choose File to select a photo to upload.
- V. Select the photo to be used and then click Open
- VI. Click Save. The photo will be uploaded to your Photo Gallery

| ← → C A https://ysu-community.symplicity.com/index.php?tab=gallery&tabmode=list&subtab=list                                                                                                    | ☆ 🍾                                                                                                    |
|----------------------------------------------------------------------------------------------------|----------------------------------------------------------------------------------------------------|
| YSU COMMUNITY BY SYMPLICITY CAMPUS RECREATION AND STUDENT PROGRAMMING INTRAMURAL SPORTS • FITNESS • WELLNESS • CERTIFICATIONS • ADVENTURE RECREATION • STUDENT PROGRAMMING                                                                                                    | Monday, October 17, 2011   2:41 pm   Jack Rigney   Logout                                                                                                    |
| Home Calendar Student Organizations Student Organizations Werths Members Events My Account Support Support Send Email Add New Photo Add New Album Keyendar Keyendar Keyendar Keyendar Keyendar Keyendar Keywords: Send Email Add New Photo Add New Album                                                                                                    | Return To Student Organizations   Return To List (Student Organizations)  rganization Notes Staff Notes )  Public O System Users Only O Members Only O Group Admins Only                                                                                                    |
| ← → C A https://ysu-community.symplicity.com/index.php?tabmode=form&subtab=details&_do_edit=1                                                                                                    | 18tabid=                                                                                                    |
| CAMPUS RECREATION AND STUDENT PROGRAMMING<br>INTRAMURAL SPORTS - PITNESS - VELLNESS - CERTIFICATIONS - ADVENTURE RECREATION - STUDENT PROGRAMMING<br>Home<br>Calendar<br>Student Organizations<br>Student Organizations<br>Wembers<br>Student Organizations<br>Wembers<br>Student Student Organizations<br>Wembers<br>Student Student Organizations<br>Student Student Organizations<br>Student Student Organizations<br>Student Student Organizations<br>Student Student Organizations<br>Student Student Organizations<br>Student Student Organizations<br>Student Organizations<br>Student Student Organizations<br>Student Organizations<br>Student Organizations<br>Student Student Organizations<br>Student Student Organizations<br>Student Student Organizations<br>Student Student Organizations<br>Student Student Organizations<br>Student Student Organizations<br>Student Organizations<br>S | Instruments       Image: Start Mudae         Open       Image: Start Mudae         Look in:       Image: My Pictures         Image: Start Mudae       Image: Start Mudae         Image: Start Mudae       Image: Start Mudae         Image: Mudae       Image: Start Mudae         Image: Mudae       Image: Start Mudae         Image: Start Mudae       Image: Start Mudae |

#### 4.5 Events

Advisors are capable of viewing events sponsored by their student organization.

- I. Click the Events tab
- II. **Current/Upcoming Events** shows future events which have been approved by the Office of Student Programming

| YSU COMMUNITY BY                                                   | SYMPLICIT      | Y                     |                         |                  |                 |                              |                  |              | Thursday, October            | 27, 2011   1         | D:33 am   Jack  | Rigney   Loqout        |
|--------------------------------------------------------------------|----------------|-----------------------|-------------------------|------------------|-----------------|------------------------------|------------------|--------------|------------------------------|----------------------|-----------------|------------------------|
| CAMPUS RECREATION                                                  | AND STU        | DENT PROGRA           | MMING                   |                  |                 |                              |                  | A MANY O     |                              |                      |                 |                        |
| INTRAMURAL SPORTS • FITNESS                                        | • WELLNESS • C |                       | TURE RECREATION • S     | TUDENT PROGRAM   | MING            |                              |                  |              | 1                            |                      |                 |                        |
| 💼 Home                                                             | Student Prog   | ramming Office        |                         |                  |                 |                              |                  | 4 <u>Re</u>  | turn To Student Organization | s   <u>Return To</u> | List (Student ( | Organizations)         |
| Calendar                                                           | Student Group  | p: Student Roster     | Documents Links         | Photo Gallery Ev | ents Blog Org   | anization Note               | es 🗸 Staff Notes | ) 🤉          |                              |                      |                 |                        |
|                                                                    | Current/Up     | coming Events Pen     | ding Events V Past/Deni | ed Events        | $\sim$          |                              | Č.               |              |                              |                      |                 |                        |
| My Account                                                         | Status:        | ~                     |                         | 4                | $\geq$          | Type:                        | ~                |              |                              |                      |                 |                        |
| Support                                                            | Visibility:    | OPublic OSystem Us    | ers Only OMembers O     | nly OGroup Ad    | Request         | ed By:                       |                  |              | 20                           |                      |                 |                        |
| <ul> <li>Submit Issue/Documentation</li> <li>Send Email</li> </ul> | Date:          | selec                 | t clear to              | select           | Student (       | Froup:                       |                  |              | © 🖓                          |                      |                 |                        |
| Call Help Desk:                                                    | Keywords:      |                       |                         |                  |                 |                              |                  |              |                              |                      |                 |                        |
| 1-703-647-3140<br>Hours: Mon-Fri 9am-6pm ET                        | search         |                       |                         |                  |                 |                              |                  |              |                              |                      |                 |                        |
| (Except holidays)                                                  |                |                       |                         |                  |                 |                              |                  |              |                              |                      |                 |                        |
| 1                                                                  |                |                       |                         |                  |                 |                              |                  |              | 0-9 A B C D E E G I          | HIJKEMN              | OPORSIU:        | <u>∨ ₩ X Y Z [all]</u> |
|                                                                    | Batch Option   | ns 🔽 Results: Items   | 1-1 of 1                |                  |                 |                              |                  |              |                              |                      | Showii          | ng 20 💌                |
|                                                                    | ±= Actions     | Start 🔻               | End 🔻                   | Recurring Event  | Title 🔻         | Status 🔻                     | Туре 🔻           | Visibility 🔻 | Requested By                 | Reviews              | Comments        | Add To Cal             |
|                                                                    | <u> </u>       | Oct 24, 2011 12:00 am | Oct 29, 2011 11:59 pm   | Does Not Repeat  | Homecoming Week | <ul> <li>Approved</li> </ul> | Campus Activity  | Public       | Monica Elizabeth McKnight    |                      |                 |                        |
|                                                                    | Items 1-1 of 1 | 1                     |                         |                  |                 |                              |                  |              |                              |                      |                 |                        |

### III. **Pending Events** display events which are waiting for approval by the Office of Student Programming.

| YSU COMMUNITY BY                                                   | SYMPLICITY Thursday, October 27, 2011   10:39 an   Jack Rigney   Logou                                                   |
|--------------------------------------------------------------------|----------------------------------------------------------------------------------------------------|
| CAMPUS RECREATIO                                                   | NAND STUDENT PROGRAMMING                                                                                                 |
| INTRAMURAL SPORTS • FITNESS                                        | •WELLNESS • CERTIFICATIONS • ADVENTURE RECREATION • STUDENT PROGRAMMING                                                  |
| 💼 Home                                                             | Student Programming Office 4 Return To List (Student Organizations)                                                      |
| Calendar                                                           | Student Group: Student V Roster V Documents V Links V Photo Gallery V Events V Blog V Organization Notes V Staff Notes 3 |
| Student Organizations     Members                                  | Current/Upcoming Events Pending Events Past/Denied Events                                                                |
| Events                                                             | Status:                                                                                                    |
| Support                                                            | Visibility: O Public O System O Members Only O Group Admins Only Requested By:                                           |
| <ul> <li>Submit Issue/Documentation</li> <li>Send Email</li> </ul> | Date: s III • to select clear Student Group:                                                                             |
| Call Help Desk:                                                    | Keywords:                                                                                                    |
| 1-703-647-3140<br>Hours: Mon-Fri 9am-6pm ET<br>(Except holidays)   | search                                                                                                    |
|                                                                    | 0-34BCDEFGHIJKLMNOPQRSIUYWXYZ[an]                                                                                        |
|                                                                    | No Records Found.                                                                                                    |
|                                                                    |                                                                                                    |

#### IV. Past Events keeps track of all events which you organization has sponsored or hosted in the past.

| YSU COMMUNITY BY SYMPLICITY                                                                                                    |                                 |                                                      |                                                            |                          |                    |                                                                 |                              |                    |                         | Thursday, October 27, 2                    | 011   10:41 a | am   Jack Rigi | nev   Logout  |
|----------------------------------------------------------------------------------------------------|---------------------------------|------------------------------------------------------|------------------------------------------------------------|--------------------------|--------------------|-----------------------------------------------------------------|------------------------------|--------------------|-------------------------|--------------------------------------------|---------------|----------------|---------------|
| CAMPUS RECREATION                                                                                                    |                                 | ID STU                                               |                                                            | AMMING                   | N • STUDENT PRO    | OGRAMMING                                                       |                              | Gand               | ₹ <u>−</u> 0<br>STUDENT |                                            |               |                |               |
| im Home<br>Im Calendar<br>▼ Student Organizations<br>With Members                                                                                          | Stuc<br>Stu                     | <b>lent Prog</b><br>udent Grou<br>Current/Upo        | ramming Office<br>up: Student Roster<br>coming Events Pend | Documents Link           | (s Y Photo Gallery | y <b>Fvents</b> (Blog (Organization No                          | otes 🗸 Staff                 | Notes 3            | ∢ <u>Return To S</u>    | Nudent Organizations   Re                  | turn To List  | (Student Orga  | nizations)    |
| Events     My Account  Support  Submit Issue/Documentation  Send Email  Call Help Desi: 1-703-647-3140  Hours: Mon-Fri SameSpm ET  General helifet in Dire | Ki                              | Status:<br>Visibility:<br>Date:<br>eywords:<br>earch | Public         O System           Second         Second    | Users Only OM            | V. Sele            | Type:<br>D Admins Only Requested By:<br>ot olear Student Group: |                              | V                  |                         | ନ<br>ଜ                                     |               |                |               |
| (Except Holidays)                                                                                                    | 0-9ABCDEEQHIJKLMNOPQRSIUVWXYZ[a |                                                      |                                                            |                          |                    |                                                                 |                              | <u>XYZ [all]</u>   |                         |                                            |               |                |               |
|                                                                                                    | Ba                              | tch Optio                                            | ns 💟 Results: Iter                                         | ns 1-10 of 10            |                    |                                                                 | 1                            | 1                  |                         |                                            |               | Showing        | 20 💌          |
|                                                                                                    | ÷Ð                              | Actions                                              | Start 🔻                                                    | End 🔻                    | Recurring<br>Event | Title v                                                         | Status 🔻                     | Туре 🔻             | Visibility 🔻            | Requested By                               | Reviews       | Comments       | Add To<br>Cal |
|                                                                                                    |                                 | 2                                                    | Aug 26, 2011 8:00<br>am                                    | Aug 26, 2011 1:00<br>pm  | Does Not Repeat    | Student Leadership Summit                                       | <ul> <li>Approved</li> </ul> | Informational      | Public                  | Monica Elizabeth<br>McKnight               |               |                |               |
|                                                                                                    |                                 | 81                                                   | Aug 29, 2011 12:00<br>am                                   | Sep 02, 2011 11:59<br>pm | Does Not Repeat    | WELCOME WEEK!!                                                  | <ul> <li>Approved</li> </ul> | Campus<br>Activity | Public                  | <u>Monica Elizabeth</u><br><u>McKnight</u> |               |                |               |
| Copyright © 2008                                                                                                    |                                 |                                                      |                                                            | Confidential             | 1                  | 1                                                               | 1                            | 1                  | Pa                      | age 14                                     | of 18         |                |               |

#### 5. Reactivating an Old Group

- I. Call Carrie Anderson in the Student Programming Office at 330-941-4702 for a reactivation password.
- II. Select the "Reactive an Organization" tab.
- III. Locate the Group that you would like to reactivate.
- IV. Click on "Apply to reactivate the Group."

| ne Student Organizations                                                      | Intramural Sport                                                                   | s   Calendar                                                                                                    | My Account                                                                                                    | 😃 Getting Started                                                                                                    | × Log                                                   |
|-------------------------------------------------------------------------------|------------------------------------------------------------------------------------|----------------------------------------------------------------------------------------------------|----------------------------------------------------------------------------------------------------|----------------------------------------------------------------------------------------------------|---------------------------------------------------------|
|                                                                               |                                                                                    |                                                                                                    |                                                                                                    |                                                                                                    | software by symplici                                    |
| y Student Organizations                                                       | 🔆 Hints:                                                                           |                                                                                                    |                                                                                                    |                                                                                                    |                                                         |
| nd A Group to Join<br>eactivate an Organization<br>rganization<br>egistration | <ul> <li>Reactive<br/>Since the<br/>must read<br/>"Registion"<br/>Thank</li> </ul> | rate Student Grou<br>his the first year o<br>egister as new st<br>ter A New Group"<br>you for understar            | up<br>of using the Community On-line re<br>udent organizations. Please click t<br>' in order to out the registration forr<br>nding. Next May each current group | gistration system, all current student o<br>he "New Organization Registrations" a<br>n.<br>will need to use the "Reactivate an O | irganizations<br>and then click on<br>rganization" tab. |
| e:                                                                            | Student                                                                            | Organizatior                                                                                                    | ns - Reactivate an Organi                                                                                                    | <b>zation</b><br>0-9ABCDEFGHIJKLMNOPQ                                                                                            | RSTUVWXYZ                                               |
|                                                                               |                                                                                    |                                                                                                    |                                                                                                    |                                                                                                    |                                                         |
| Search                                                                        |                                                                                    | TIC / SPORTS                                                                                                    | UP                                                                                                    |                                                                                                    |                                                         |
|                                                                               | Sally K                                                                            | enney - Senior Ad                                                                                                  | lvisor Sally Kenney has been                                                                                                    | 📄 More Information                                                                                                    |                                                         |
|                                                                               | advisin<br>Service                                                                 | g students in the<br>is since 1986. Be                                                                             | College of Health and Human<br>fore becoming an Academic                                                                                                    | i email@gmail.com                                                                                                    |                                                         |
|                                                                               | Advisor<br>teache                                                                  | Advisor, she worked as a Comprehensive Social Studies<br>teacher in the Austintown school system. Sally has earned | Meetings held at 3:30 p.m. on Tu<br>Center, rm 2036                                                                                                    | esday in Kilcawley                                                                                                    |                                                         |
|                                                                               | both a<br>degree                                                                   | bachelor's degree<br>in Higher Educat                                                                              | e in Education and a master's<br>tion Counseling from YSU. Married                                                                                              | Academics Chair: Abbie Kay T<br>Monica Elizabeth McKnight                                                                        | wyford, <b>Presiden</b>                                 |
|                                                                               | with tw<br>(which                                                                  | o grown sons, Sa<br>her                                                                                            | illy enjoys high school tootball                                                                                                    | -<br>Staff: Carrie Anderson                                                                                                    |                                                         |
|                                                                               |                                                                                    |                                                                                                    |                                                                                                    | Events                                                                                                    |                                                         |
|                                                                               |                                                                                    |                                                                                                    |                                                                                                    | 📝 Blog                                                                                                    |                                                         |
|                                                                               |                                                                                    |                                                                                                    |                                                                                                    | 🔁 Photos                                                                                                    |                                                         |
|                                                                               |                                                                                    |                                                                                                    |                                                                                                    | Apply to reactivate the G                                                                                                    | roup                                                    |
|                                                                               |                                                                                    |                                                                                                    |                                                                                                    | IV.                                                                                                    |                                                         |

#### V. Enter reactivation password.

| Home                                 | Student Organizations                                                | s Intramural Sports                                                                            | Calendar                                          | My Account                                                                | 🕓 Getting Started                                                                                                    | × Logo                      |  |  |  |
|--------------------------------------|----------------------------------------------------------------------|------------------------------------------------------------------------------------------------|---------------------------------------------------|---------------------------------------------------------------------------|----------------------------------------------------------------------------------------------------|-----------------------------|--|--|--|
| <u>Student (</u>                     | Student Groups » SUMMIT TEST GROUP                                   |                                                                                                |                                                   |                                                                           |                                                                                                    |                             |  |  |  |
| A                                    | D.                                                                   | Submit Save                                                                                    | Cancel                                            |                                                                           |                                                                                                    |                             |  |  |  |
| 1                                    |                                                                      | Instructions Reactivate                                                                        |                                                   |                                                                           |                                                                                                    |                             |  |  |  |
| SUMM                                 |                                                                      | Complete the following fo<br>Every May, each organiz                                           | orm when regi<br>ation is requi                   | stering a new stude<br>red to re-register ac                              | ent organization or re-registering for the current ac<br>cademic year and prior to their return to campus in           | ademic year.<br>n the Fall. |  |  |  |
| Athletic /<br>inactive<br>Email: en  | <i>Sports</i><br>ve<br>nail@gmail.com                                | <ol> <li>To complete this fo<br/>section of the form.<br/><u>http://www.ysu.edu</u></li> </ol> | rm, all organi<br>For tips on h<br>/reccenter/Sti | zations <b>MUST atta</b><br>ow to prepare a Co<br><u>udentProgramming</u> | ich a copy of their Constitution and By-laws in<br>nstitution and By-laws, please visit:<br>(constitutionbylaws.shtml. | the Documents               |  |  |  |
| Purpose:<br>Advisor S                | Sally Kenney - Senior<br>ally Kenney has been                        | 2. Organizations MUS                                                                           | GT submit the                                     | name of at least o                                                        | ne faculty or staff advisor and                                                                                        |                             |  |  |  |
| advising :<br>of Health<br>since 198 | students in the College<br>and Human Services<br>36. Before becoming | <ol> <li>A listing of 3-5 orga<br/>academic standing.</li> </ol>                               | anization offic                                   | ers. Officers must I                                                      | pe registered for two-thirds of a full-time load and l                                                                 | pe in good                  |  |  |  |
|                                      |                                                                      | If you are registering<br>at <u>http://www.ysu.</u><br>1. Conv of the cons                     | as a Club Sp<br>.edu/reccent<br>titution and b    | oort, the following<br>ter/PDFs/Club_Sp<br>v-laws_including_a             | y must be attached to this application (Forms<br>orts_Registration_Form.pdf:<br>statement of numnse_and                | can be found                |  |  |  |
|                                      | Please en                                                            | iter reactivation password                                                                     | d:                                                |                                                                           |                                                                                                    |                             |  |  |  |
|                                      | Please ente                                                          | er a password. For your pas                                                                    | sword, please c                                   | contact Carrie Anderso                                                    | n in the Student Programming Office at (330) 941-4702.                                                                 |                             |  |  |  |
|                                      | V. Password:                                                         |                                                                                                |                                                   |                                                                           |                                                                                                    |                             |  |  |  |
|                                      |                                                                      |                                                                                                |                                                   |                                                                           | Submit Cancel                                                                                                    |                             |  |  |  |
|                                      |                                                                      | Abbio                                                                                          | Voy Tuxford                                       |                                                                           |                                                                                                    |                             |  |  |  |

VI. When retaining members and advisors, click on each of their names to highlight them. Press the "Ctrl" button on your keyboard while clicking each individual name to highlight multiple members or advisors.

| Members<br>All officers shall be<br>registered for less t | currently enrolled                                                               | at YSU, in good academic standing, and no more than two<br>ring each semester of the academic year (fall and spring) .        | officers may be                                                                  |
|-----------------------------------------------------------|----------------------------------------------------------------------------------|----------------------------------------------------------------------------------------------------|----------------------------------------------------------------------------------|
| Retain<br>Members:                                        | Select members to<br>Emilie Paige Hall<br>Christina Noelle C<br>Monica Elizabeth | be retained from the inactive group<br>(Secretary) - active<br>Oddo (Vice President) - active<br>McKnight (President) - admin | Hold the Ctrl<br>button on your<br>keyboard while<br>clicking on<br>each person. |
| Additional<br>Members:                                    | Type*:                                                                           | Group Admin                                                                                                    |                                                                                  |
|                                                           | Student*:                                                                        | Abbie Kay Twyford                                                                                                    |                                                                                  |
|                                                           | Visibility*:                                                                     | 🔿 Public 💿 System Users Only 🔿 Members Only 🔿 Grou                                                                            | up Admins Only                                                                   |
|                                                           | Officer Contact<br>Phone*:                                                       | Cell Phone Number is preferred. Make sure phone numbers<br>(ex. (330) 941-5555)                                               | have the following format                                                        |
|                                                           | Officer Email:                                                                   |                                                                                                    |                                                                                  |
|                                                           | Position*:                                                                       | · · · · · · · · · · · · · · · · · · ·                                                                                         |                                                                                  |
|                                                           | Joined:                                                                          | 2011-10-06                                                                                                    |                                                                                  |
|                                                           | Add/Replace M                                                                    | lember                                                                                                    |                                                                                  |

#### Advisers

Organizations shall have at least one advisor who is currently a full-time faculty or staff member. Limited service faculty may serve as an advisor with the permission of the Student Programming Office.

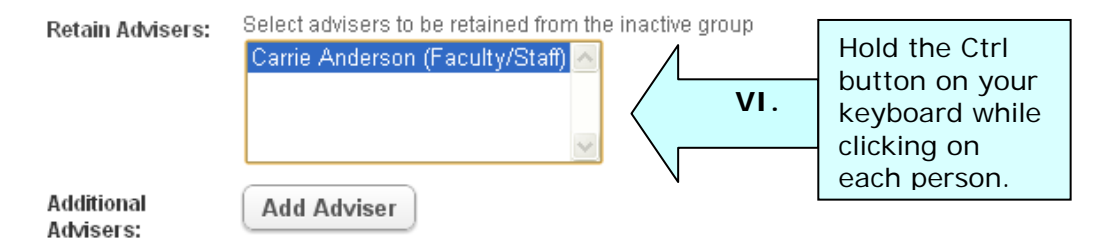

- VII. Check to make sure all information in the form is correct. Update information where needed.
- VIII. After reading over the Terms of Agreement, check that you agree.
  - IX. Click Save.

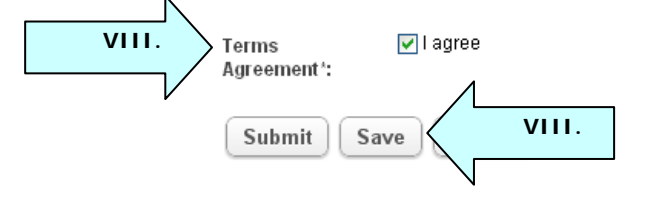

X. You will receive an email confirming that your request has been received. Once approved, you will receive an additional email notifying you of your group's status change.

#### 6. Changing your Account Information

#### 6.1 Edit your SGMS Profile

- I. Click on My Account (See 3, IV)
- II. Click Edit

| -                                 |                                                                        |                                                             |
|-----------------------------------|------------------------------------------------------------------------|-------------------------------------------------------------|
| ← → C 🔒 https://y                 | su-community.symplicity.com/index.php?s=my_account                     | 公 🔧                                                         |
| 🔇 Pin It                          |                                                                        |                                                             |
| YSU COMMUNITY BY                  | SYMPLICITY                                                             | Thursday, October 27, 2011   3:08 pm   Jack Rigney   Logout |
| CAMPUS RECREATION                 | NAND STUDENT PROGRAMMING                                               |                                                             |
| INTRAMURAL SPORTS • FITNESS       | WELLNESS · CERTIFICATIONS · ADVENTURE RECREATION · STUDENT PROGRAMMING |                                                             |
| 💼 Home                            | Jack Rigney                                                            | <b>∢</b> <u>Return To Home</u>                              |
| Calendar                          | My Account                                                             |                                                             |
| Student Organizations             |                                                                        | System Admin Created Modified                               |
| Members                           |                                                                        |                                                             |
| U Events                          | Chaff Infa                                                             | Created On: Jan 12, 2011 12:03 pm                           |
| My Account                        |                                                                        | Created By: Symplicity Developer (sleppia)                  |
| Support                           | Full Name: Jack Rigney                                                 | Modified By: Jack Rigney                                    |
| Submit Issue/Documentation        | First Name: Jack                                                       |                                                             |
| v Send Email                      | Last Name: Rigney                                                      | System Admin Flags                                          |
| Call Help Desk:<br>1-703-647-3140 | Addresses Andresses Student Descention & Wallhame Center               | Advisor                                                     |
| Hours: Mon-Fri 9am-6pm ET         | Address: Andrews Sudient Recreation & Weinless Center,                 |                                                             |
| (Except holidays)                 | E-mail: jorignev@vsu.edu                                               |                                                             |
|                                   |                                                                        |                                                             |
|                                   |                                                                        |                                                             |
|                                   |                                                                        |                                                             |

#### III. Make changes to the fields which require editing

|                                                                                                    | ← → C 🔒 https://y                                                                                                    | su-community.symplicity                                                                                                    | .com/index.php?_do_edit=1                                                                                                    | <u>لا</u> ک                                                               |
|----------------------------------------------------------------------------------------------------|----------------------------------------------------------------------------------------------------|----------------------------------------------------------------------------------------------------|----------------------------------------------------------------------------------------------------|---------------------------------------------------------------------------|
| YSU COMMUNITY &Y SYNFLICITY CAMPUS RECREATION AND STUDENT PROGRAMMING CAMPUS RECREATION AND STUDENT PROGRAMMING CA | 🚫 Pin It                                                                                                    |                                                                                                    |                                                                                                    |                                                                           |
| With the set of the set of the set                                 | YSU COMMUNITY BY<br>CAMPUS RECREATION                                                                                                    | SYMPLICITY<br>NAND STUDENT PR                                                                                                    | OGRAMMING                                                                                                    | Thursday, October 27, 2011   3:09 pm   <b>Jack Rigney</b>   <u>Loqout</u> |
|                                                                                                    | Alterios Aleccatera Ido INTRAMURAL SPORTS - FITNESS Introduced Content of the second of the second | WELLNESS - CERTIFICATION<br>Jack Rigney<br>My Account<br>Submt Save Cancel<br>Staff Info<br>Full Hame':<br>First Hame:<br>Middle Innitial/Hame:<br>Last Hame:<br>Phone Humber:<br>Address: | USE ADVENTURE RECREATION - STUDENT PROGRAMMING         Jack Rigney         Jack         Jack         Image: Street:         City:         City:         C |                                                                           |
| [supmt] save [cance]                                                                                                    |                                                                                                    | submit save cancel                                                                                                    | ]                                                                                                    |                                                                           |

IV. Click Save. Your Account Information has been updated.